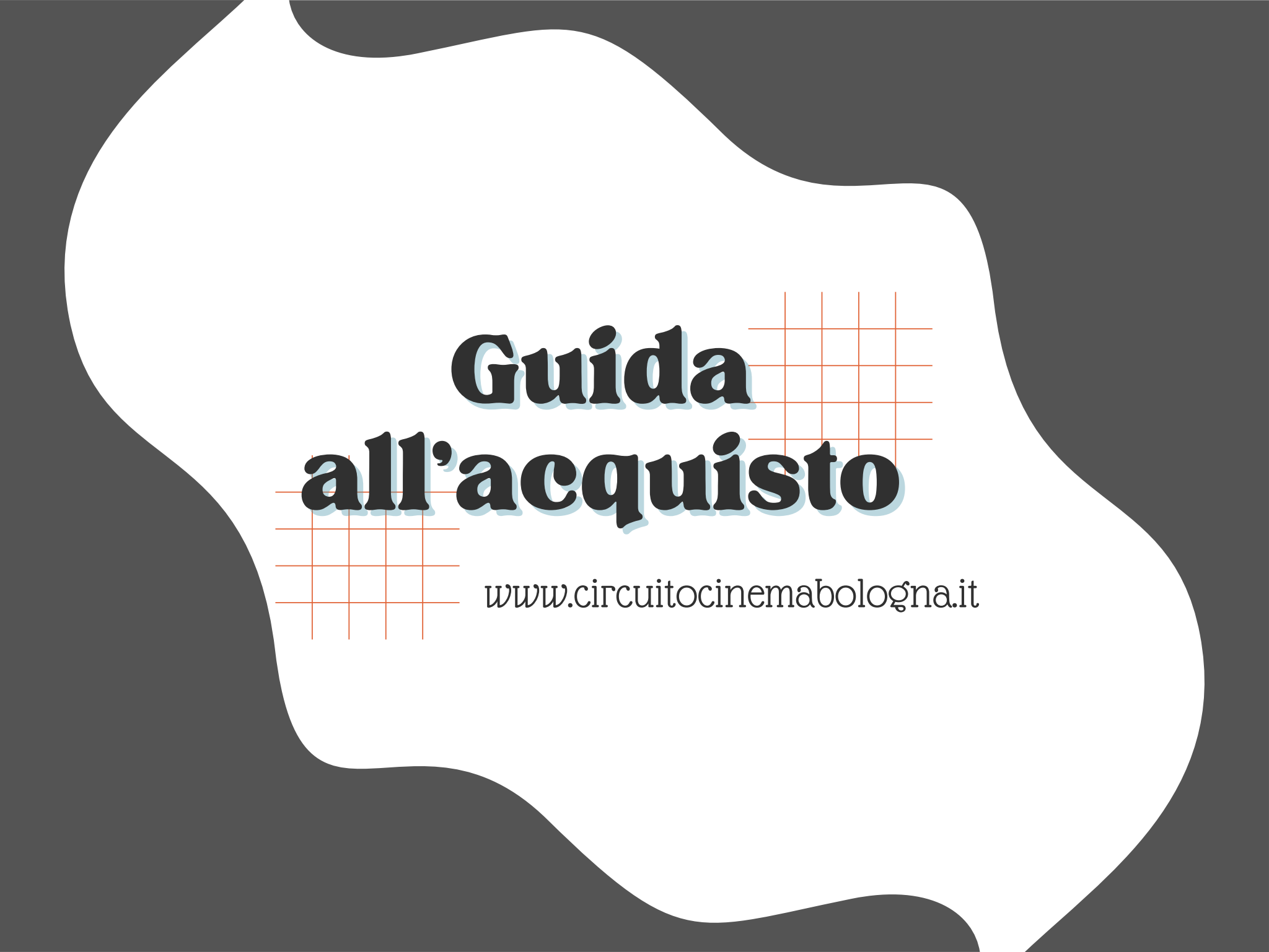

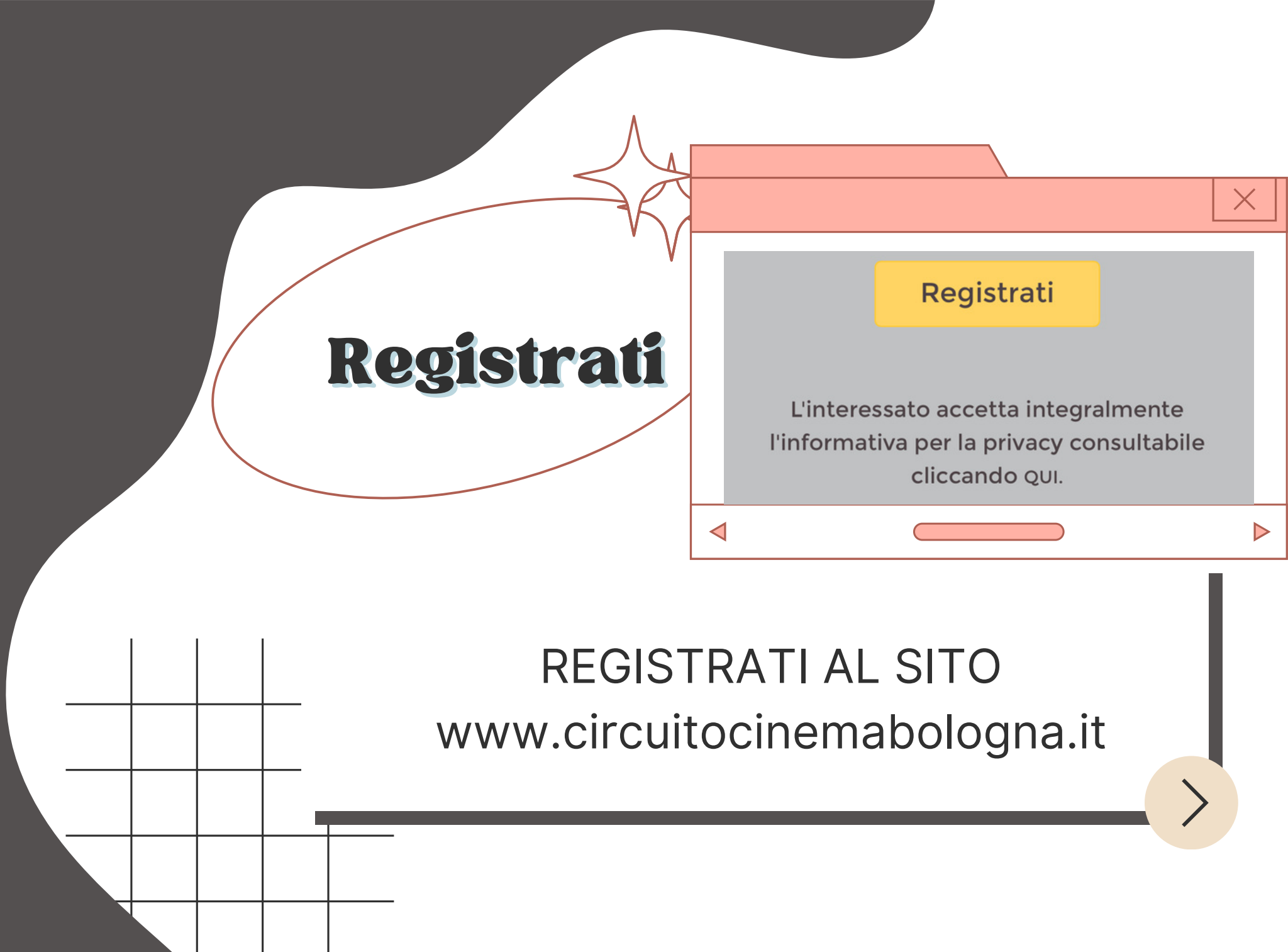

**ACCEDI ALL'UTENZA** 

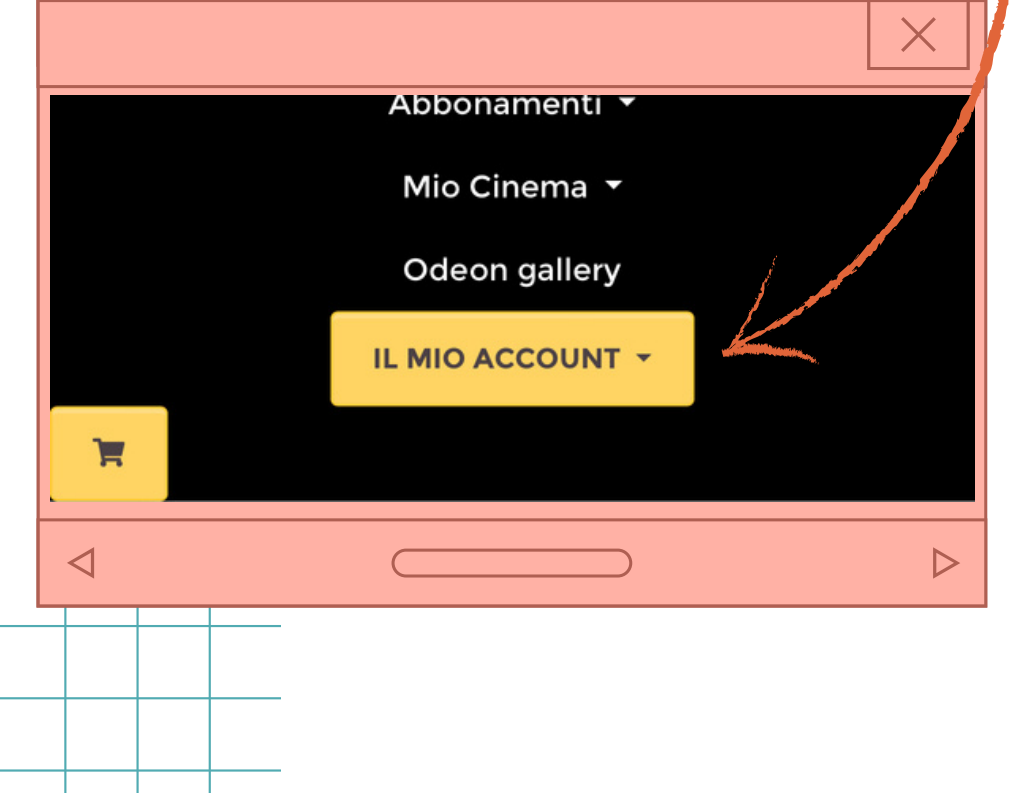

Una volta effettuata la registrazione, accedi con mail e password. Dal menù in alto a destra entra in " IL MIO ACCOUNT" C f www.circuitocinemabologna.it

## ACQUISTA ABBONAMENTO

Nel menù a tendina seleziona la voce "ACQUISTA ABBONAMENTI"

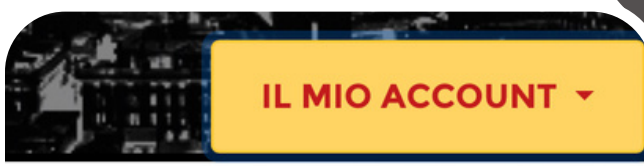

 $(\downarrow)$ 

- Il mio profilo
- 💶 🛛 La mia tessera
- I miei acquisti
- 💆 🛛 Le mie prenotazioni
- I miei voucher
  - Acquista abbonamenti
- Supporto
- Logout

⊕

CIRCUITO CINEMA BOLOGNA

## **RISCATTA ABBONAMENTO**

## RISCATTA ABBONAMENTO CON UN CODICE PROMOZIONALE

Inserisci il codice promozionale

**RISCATTA ABBONAMENTO** 

Scorri in fondo alla pagina finchè non troverai il campo "RISCATTA ABBONAMENTO CON UN CODICE PROMOZIONALE" Inserisci il codice alfanumerico di 13 caratteri

## VISUALIZZA GLI ABBONAMENTI DEDICATI AL CRAL

www.circuitocinemabologna.it

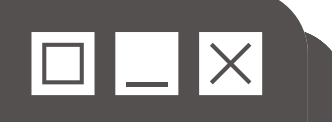

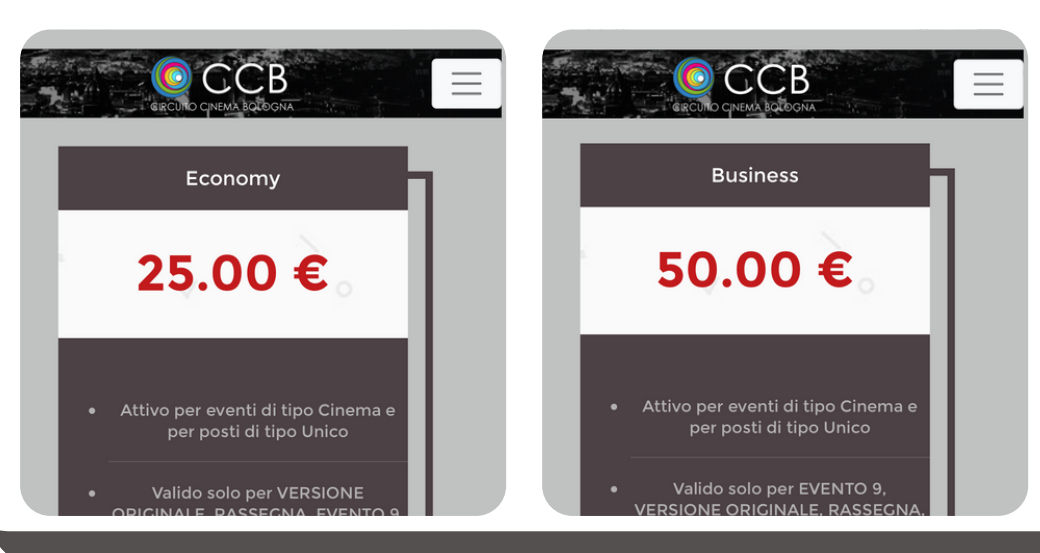

Una volta inserito il codice, saranno visibili gli abbonamenti presenti nella convenzione.

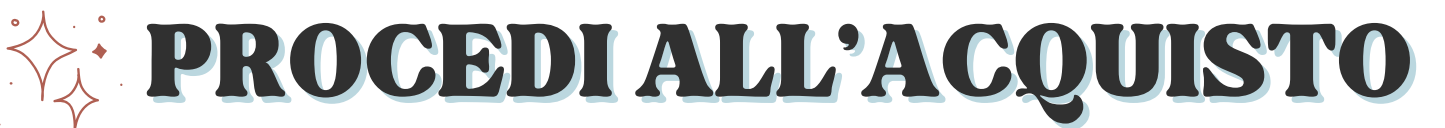

Seleziona il pulsante "ACQUISTA" sull'abbonamento desiderato

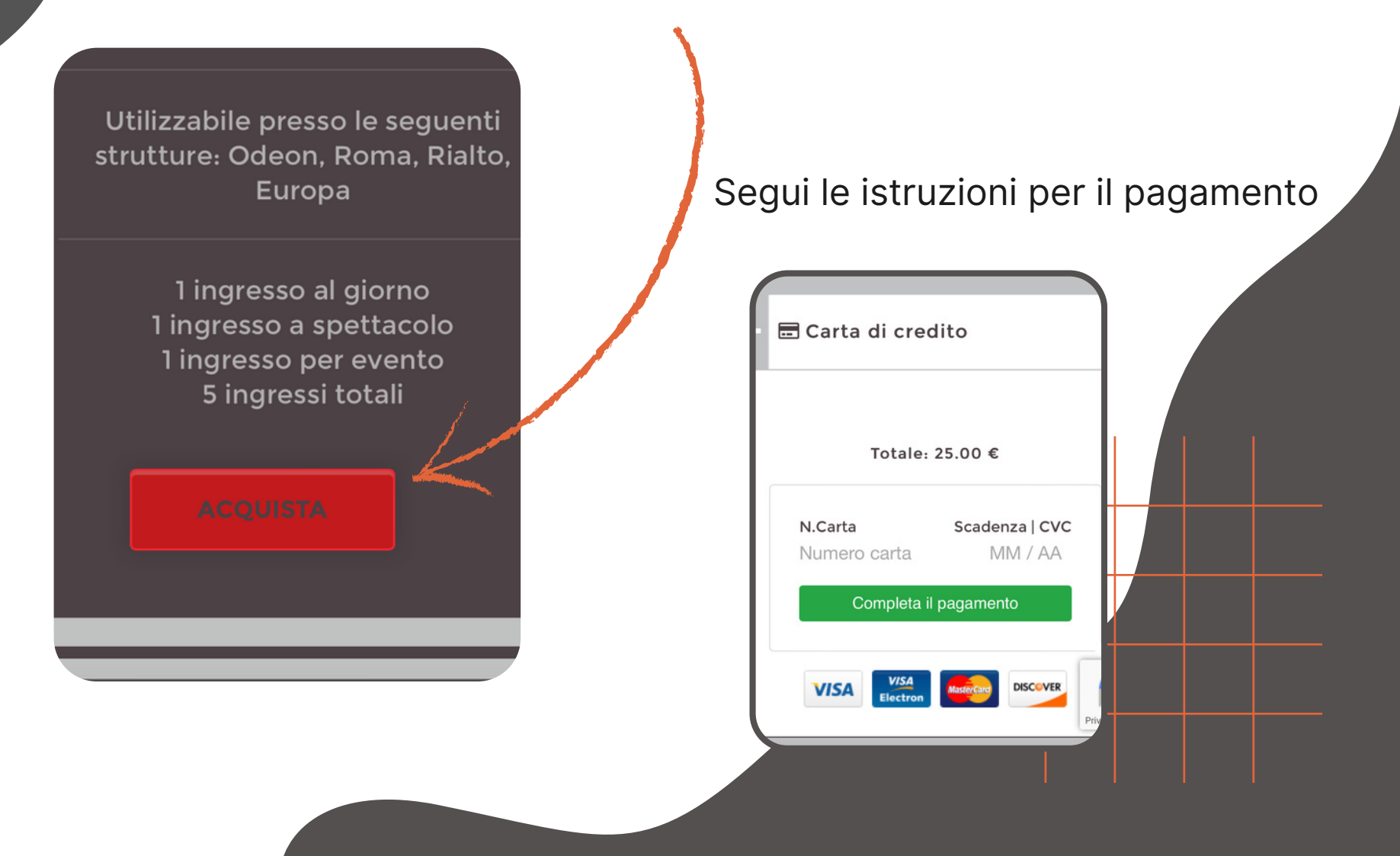

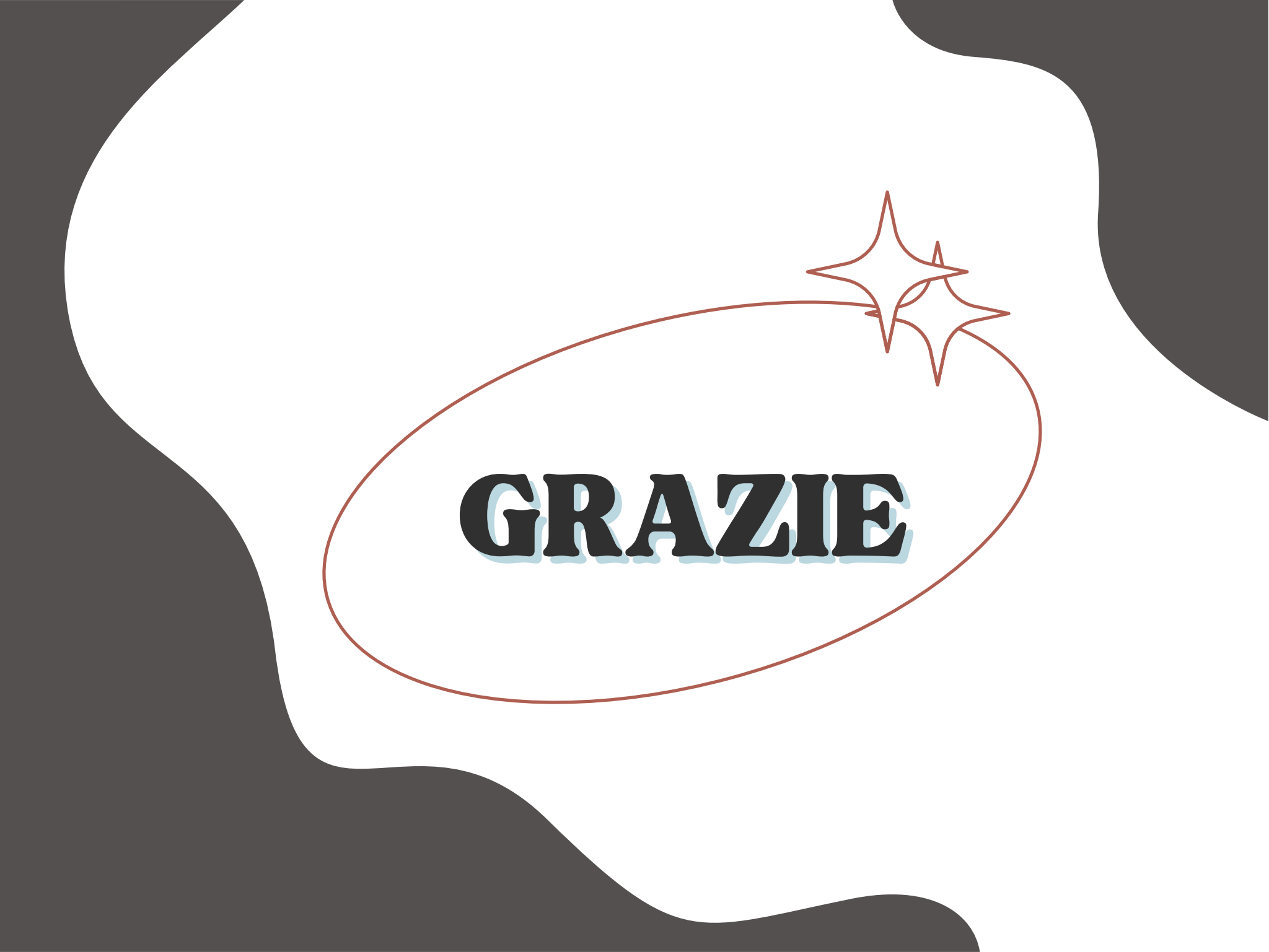